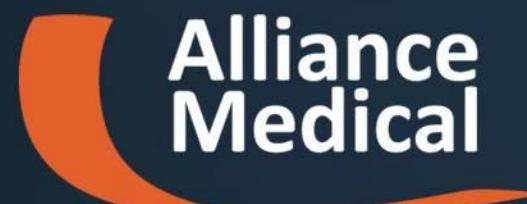

# **Guida portale TuoDossier**

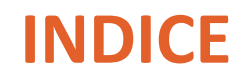

- Istruzioni in accettazione
- Modalità di accesso
- Modalità di accesso Consigli
- <u>Cambio password</u>
- Modalità di utilizzo:
  - o Consultazione referti e immagini
  - o <u>Consultazione referti</u>
  - o Visualizzare le immagini
  - o Scaricare le immagini
  - o Stampare le immagini
  - o Consultazione consensi
  - Consultazione profilo personale
  - o **<u>Richiesta assistenza</u>**

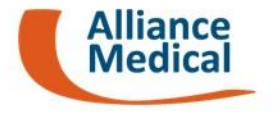

#### Istruzioni in accettazione

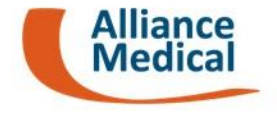

In fase di accettazione è stato consegnato un modulo che riporta le istruzioni per l'accesso al portale **TuoDossier:** 

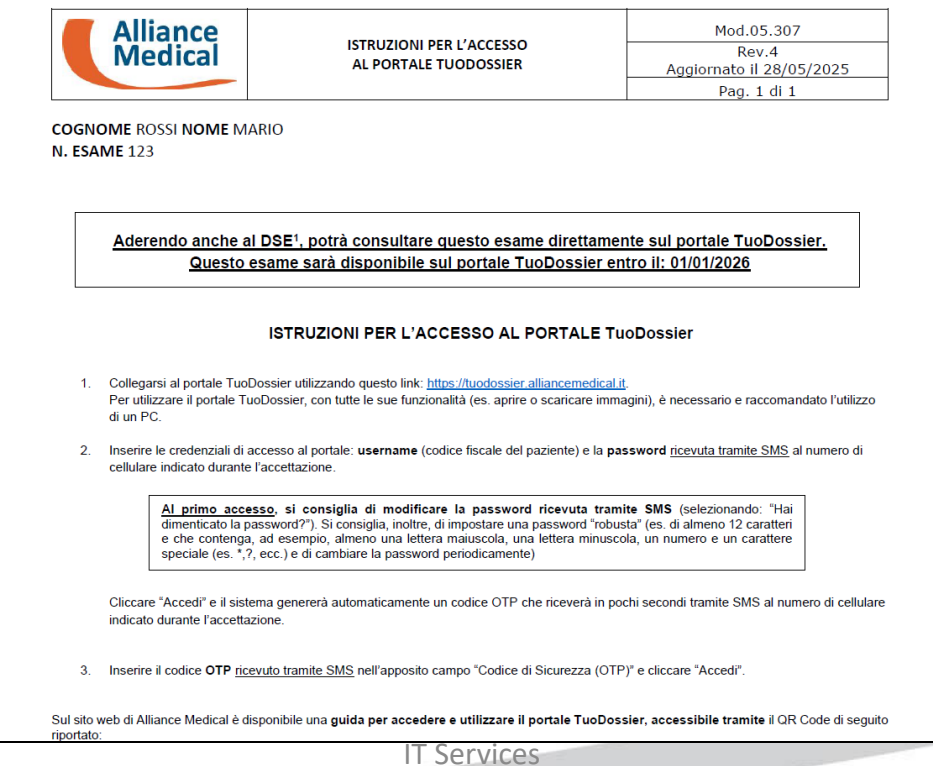

#### Modalità di accesso

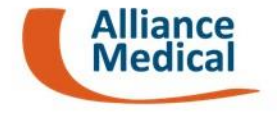

Accedere al sito https://tuodossier.alliancemedical.it/

N.B. : Per utilizzare il portale TuoDossier, con tutte le sue funzionalità (es. aprire o scaricare immagini), è necessario e raccomandato l'utilizzo di un PC.

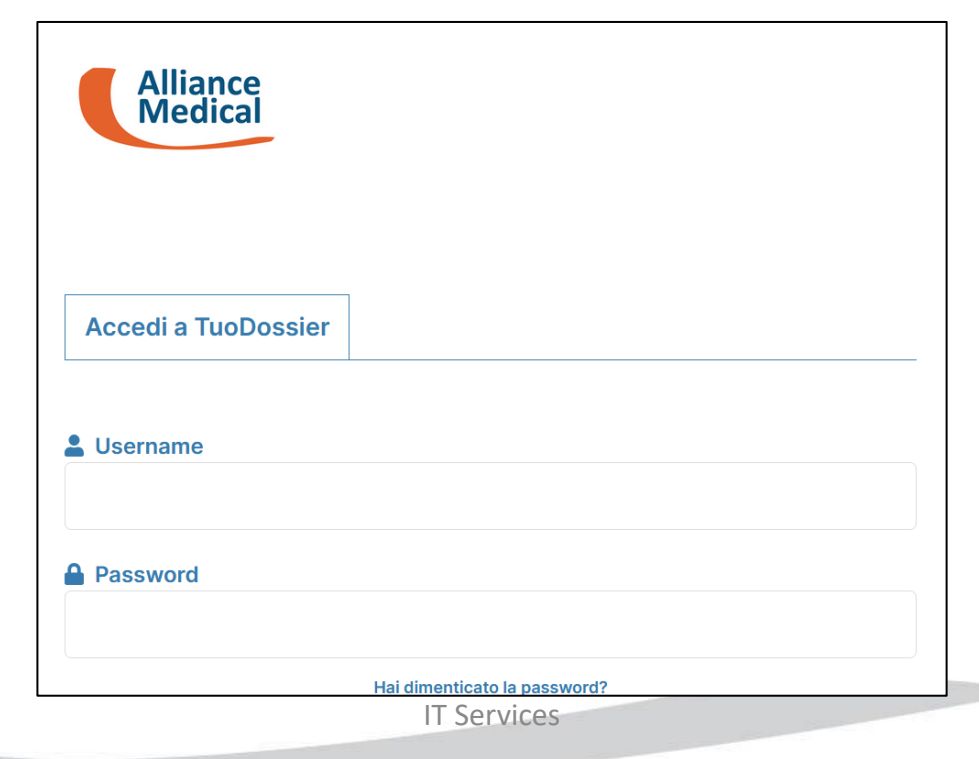

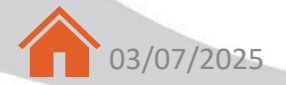

#### Modalità di accesso

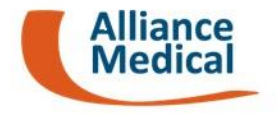

Inserire le credenziali di accesso al portale TuoDossier:

- Username (codice fiscale del paziente)
- **Password** ricevuta tramite SMS al numero di cellulare indicato durante l'accettazione.
- Cliccare "Accedi" e il sistema genererà automaticamente un codice OTP.

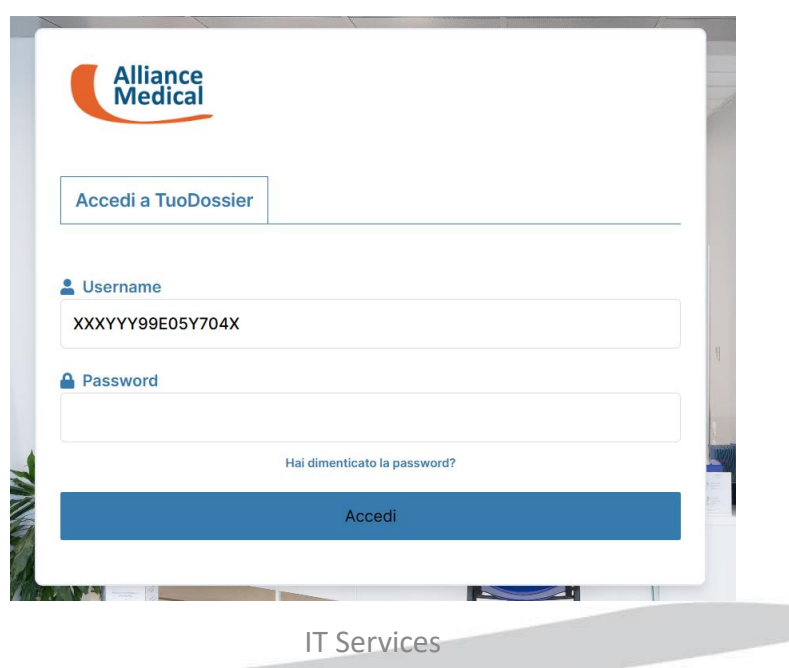

5

#### Modalità di accesso

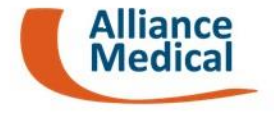

Inserire il **codice OTP**, ricevuto tramite SMS, nell'apposito campo "Codice di Sicurezza (OTP)" e premere il tasto "**Accedi**"

| Codice di Sicure: | zza (OTP)                                                                |
|-------------------|--------------------------------------------------------------------------|
| Forna al login    | Non hai ricevuto il codice di sicurezza? Potrai richiederlo tra 15 secon |
|                   | Accedi                                                                   |
|                   | Acceu                                                                    |

#### Modalità di accesso - Consigli

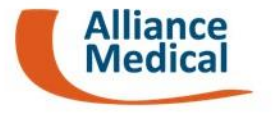

Al primo accesso, si consiglia di modificare la password ricevuta tramite SMS (selezionando: "Hai dimenticato la password?").

Si consiglia, inoltre, di impostare una password "robusta" (es. di almeno 12 caratteri e che contenga, ad esempio, almeno una lettera maiuscola, una lettera minuscola, un numero e un carattere speciale (es. \*,?, ecc.) e di cambiare la password periodicamente)

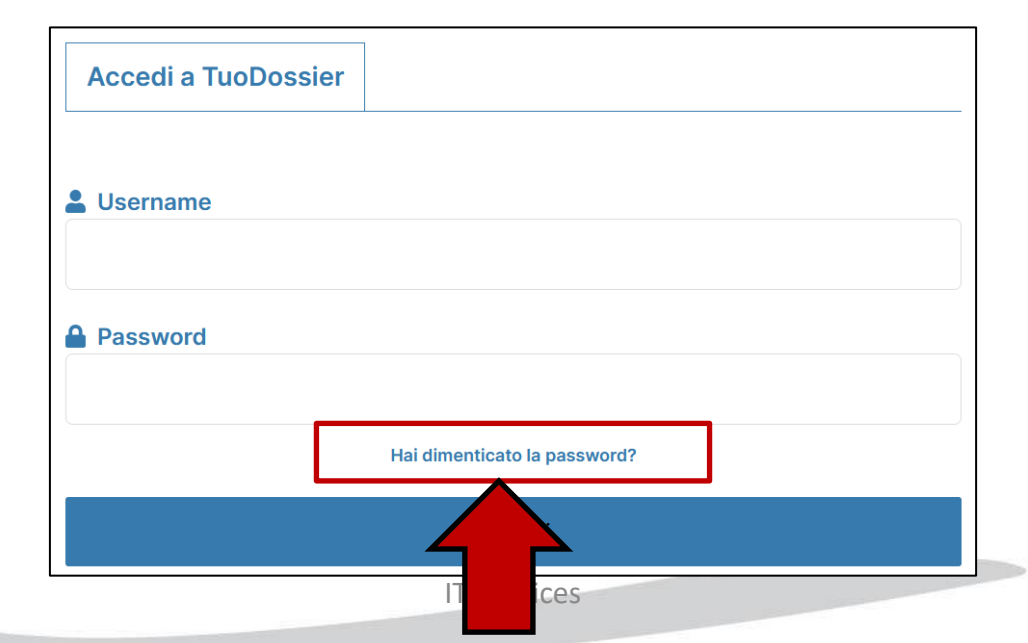

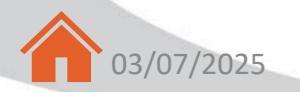

#### **Cambio password**

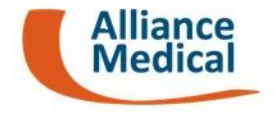

Dopo aver premuto «**Hai dimenticato la password**?» il portale richiederà di inserire il proprio <u>codice fiscale</u> per procedere al recupero. Una volta premuto il tasto **Recupera PASSWORD** il sistema avviserà che è stata inviata un e-mail con le indicazioni per procedere al reset password.

| Se bai smarrito la t | ua password inserisci il tuo codice | fiscale nel campo sottostante per |  |
|----------------------|-------------------------------------|-----------------------------------|--|
| impostarla nuovam    | ente.                               | nistale nel campo sottostante per |  |
| XXXYYY99Y05          | F704X                               |                                   |  |
| Torna al login       |                                     |                                   |  |
|                      | Recupera PASSV                      | VORD                              |  |

#### **Cambio password**

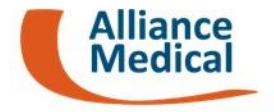

Nella e-mail che riceverà è presente il tasto **RESET password** per procedere con la creazione della nuova password d'accesso

Gentile Paziente,

questa e-mail è stata inviata automaticamente a seguito dell'operazione di RESET password effettuata sul portale TuoDossier.

Per completare l'operazione e impostare una nuova password proceda premendo il seguente tasto:

#### **RESET** password

Nel caso in cui non fosse possibile premere il tasto può seguire il seguente link per confermare il RESET password: LINK

N.B. Se non ha richiesto il RESET password dal portale TuoDossier, la preghiamo di ignorare questa e-mail.

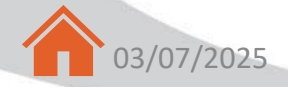

#### **Cambio password**

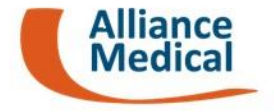

Premuto il tasto **RESET password** presente nell' e-mail si aprirà la seguente pagina in cui può indicare la nuova password:

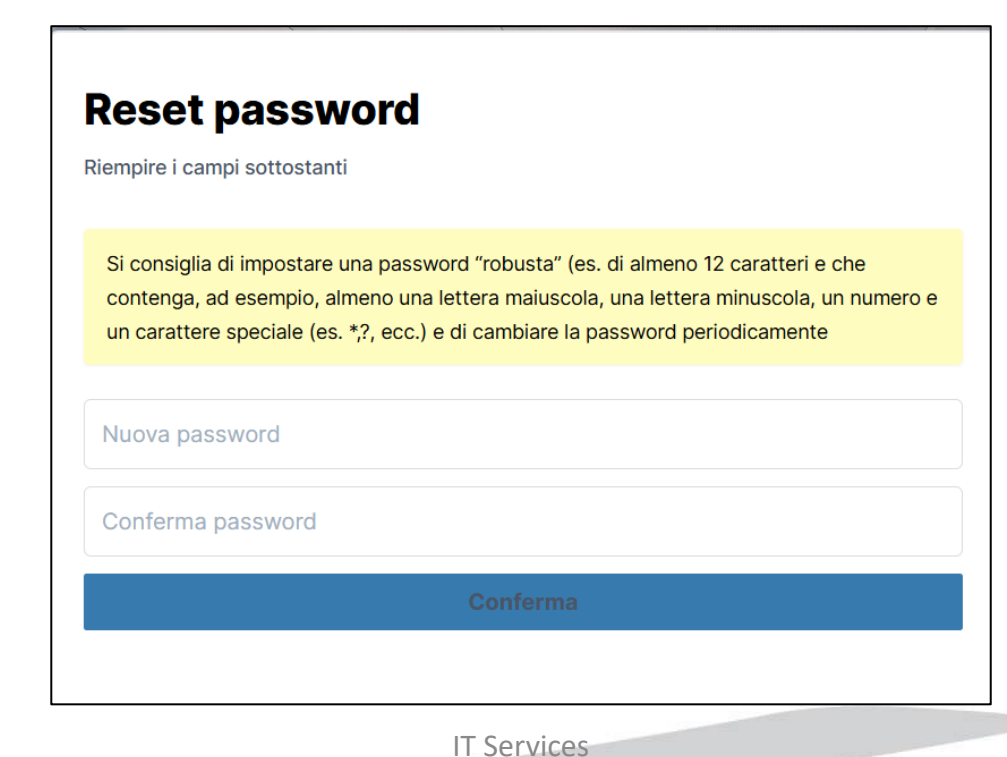

### Modalità di utilizzo – Consultazione referti e immagini 🥄

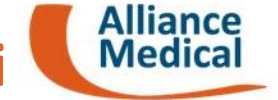

Dal menu iniziale selezionando l'icona 🗁 , come evidenziato in figura, trova tutta la sua documentazione sanitaria – <u>solo previa adesione al Dossier Sanitario Elettronico (DSE)</u>.

|             |                     |                              |                  |                                |                                            | U                 | PAZIENTE<br>Paziente | Test    | •                 |
|-------------|---------------------|------------------------------|------------------|--------------------------------|--------------------------------------------|-------------------|----------------------|---------|-------------------|
| PAZIENTE    | ID Paz<br>000-1     | ziente<br>1 <b>1-AAA-XXX</b> | ç                | PAZIENTE Te:<br>10/04/1995 (29 | est Codice Fiscale<br>9 anni) AAABBB95D04F | 123A              | <b>v</b>             |         | ]                 |
|             |                     |                              |                  |                                |                                            |                   |                      |         |                   |
| Area Filtri |                     |                              |                  | -fm                            |                                            |                   |                      |         | ~                 |
|             |                     |                              |                  |                                |                                            |                   |                      |         |                   |
| Azioni      | Tipologia Documento | Provenienza                  | Data Documento 💙 | Prestazioni                    |                                            |                   |                      |         |                   |
| •           | Referto radiologico | P2                           | 25/11/2024       |                                |                                            |                   |                      |         |                   |
|             |                     |                              |                  |                                |                                            | Righe per pagina: | 5 🔻 1                | -1 of 1 | $\langle \rangle$ |

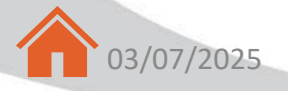

#### Modalità di utilizzo – Consultazione referti

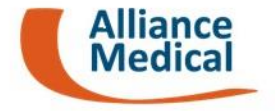

Selezionando l'icona 🙀 , potrà effettuare delle azioni sul **referto medico**, di seguito descritte:

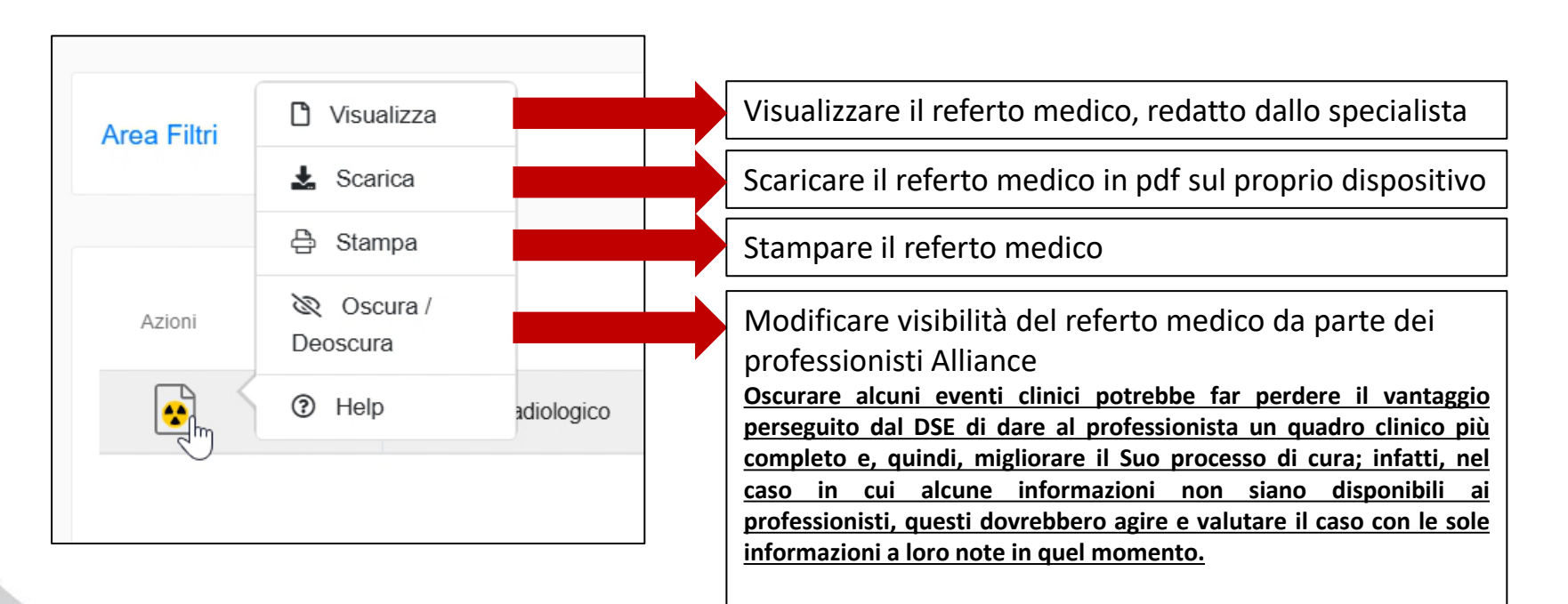

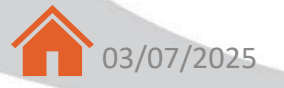

#### Modalità di utilizzo – Visualizzare le immagini

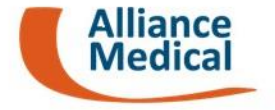

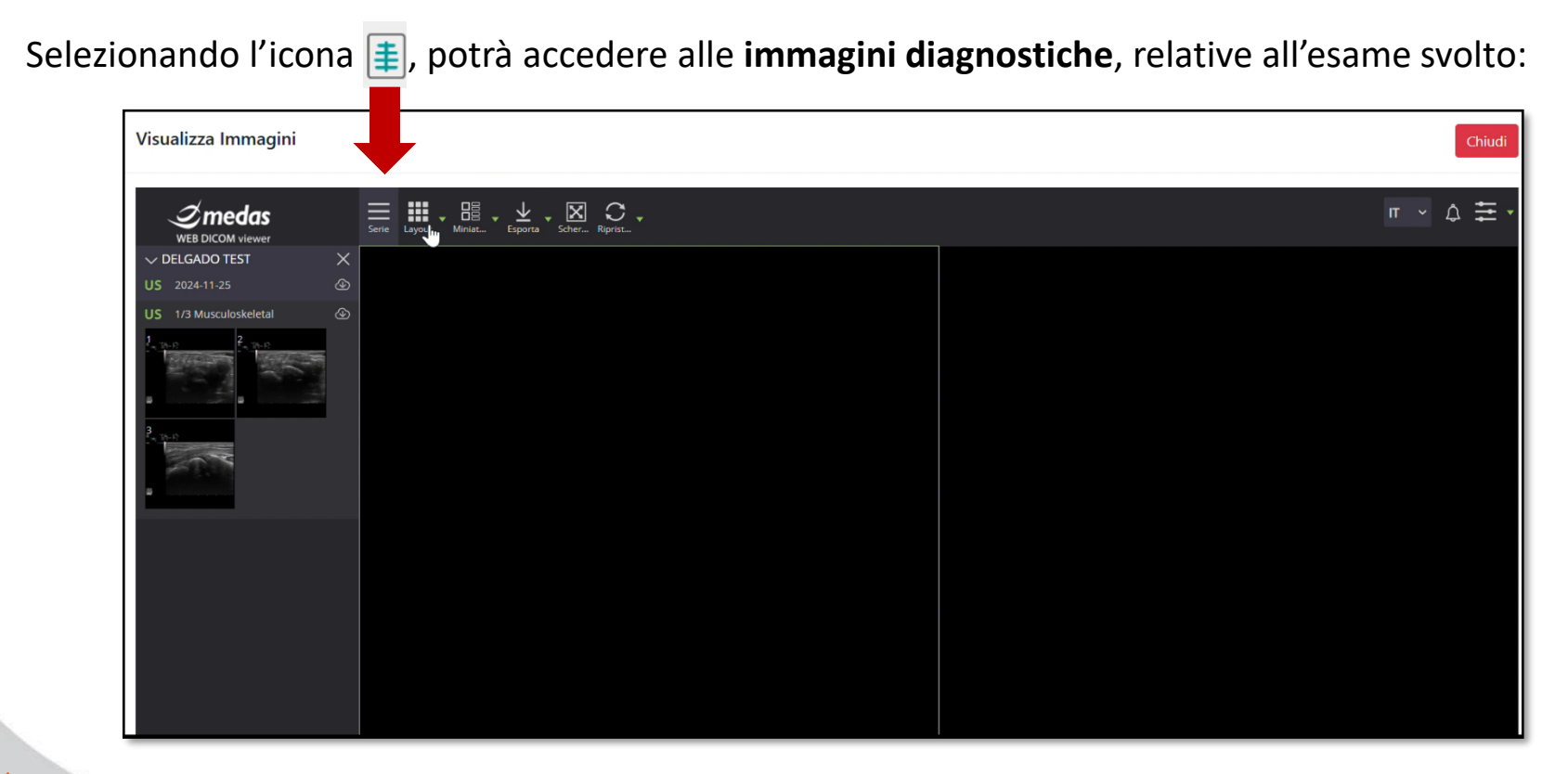

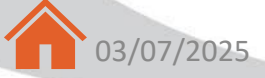

#### Modalità di utilizzo – Visualizzare le immagini

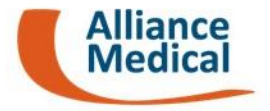

**N.B.** In caso di **multi esame** sarà presente la seguente icona per aprire le immagini eseguite. Una volta premuta bisognerà indicare per quale esame si vogliono aprire le immagini:

| ENTE (VISTA TABELLARE) |                  |                     |                  |             |            |  |  |  |  |
|------------------------|------------------|---------------------|------------------|-------------|------------|--|--|--|--|
|                        | Studi immagine × |                     |                  |             |            |  |  |  |  |
|                        |                  |                     |                  |             |            |  |  |  |  |
|                        | Stato            | Codice 🗸            | Data e ora       | Descrizione |            |  |  |  |  |
| Tipologia Doc          | ≣                | AQ111870%252F2025P2 | 23/04/2025 15:25 | RX PIEDE DX |            |  |  |  |  |
| Peferto radio          | ∎                | AQ111870%252F2025P2 | 24/04/2025 14:24 | RX PIEDE SX |            |  |  |  |  |
|                        |                  |                     |                  | _           |            |  |  |  |  |
| Referto radio          |                  |                     |                  | Chiudi      |            |  |  |  |  |
|                        |                  |                     |                  | Righe per p | agina: 5 💌 |  |  |  |  |
|                        |                  |                     |                  |             |            |  |  |  |  |

#### Modalità di utilizzo – Scaricare le immagini

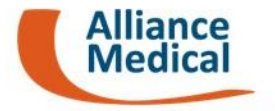

Per poter scaricare le immagini, una volta aperte, procedere premendo il tasto **Esporta** per aprire la schermata di Download

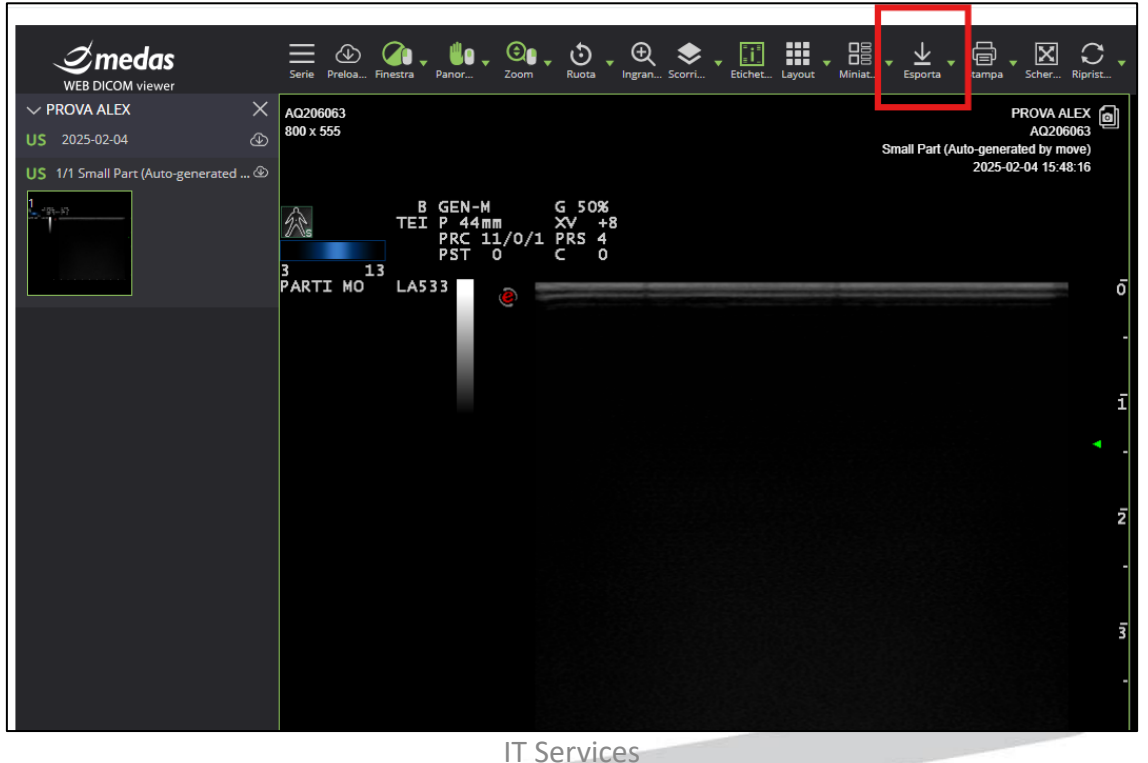

#### Modalità di utilizzo – Scaricare le immagini

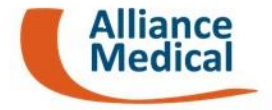

Cliccando sul tasto **Inizia** l'esame viene preparato per il download e non appena sarà pronto apparirà il tasto **Scarica**.

|            | I           | ESPOF   | RTA               |              | ×           |
|------------|-------------|---------|-------------------|--------------|-------------|
| Nome       | Modalità    | I       | Descrizione       | Data Ora     | Sorgente AE |
| PROVA ALEX | US          |         | SMALL PARTS       | 2025-02-04   | ACQUIPACS   |
|            |             | 1       | generated by      | 15:46:16.000 |             |
| Es         | porta studi | i DICON | /l e visualizzato | re portatile |             |
| Medi       | a           | Archivi | io 71P            | <b>~</b>     |             |
| Wieu       | u           | Archivi |                   |              |             |
| Dime       | ensioni     | Unlimi  | ited volume       |              |             |
|            | - 6         |         |                   |              |             |
|            |             |         | Inizia            |              |             |
|            |             |         |                   |              |             |
| ente       |             |         |                   |              | Chiudi      |
| 03/07/202  | 5           |         |                   |              |             |
| 03/07/202  | 5           |         |                   |              |             |

#### Modalità di utilizzo – Scaricare le immagini

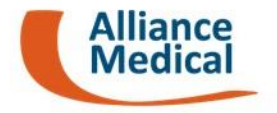

Una volta scaricata la cartella compressa (con estensione .zip) è necessario estrarre i file cliccando con il tasto destro e premendo la voce **estrai tutto**.

Una volta estratto si può copiare il contenuto della cartella su una chiavetta USB. Per vedere le immagini dalla chiavetta bisognerà avviare il programma <u>Visualizzatore.bat</u>

| ✓ Oqqi   |                                     |                                      |
|----------|-------------------------------------|--------------------------------------|
| 2 \      | /OL1 (5).zip                        | 16/04/2025 09:39                     |
| ∨ leri   | Apri                                |                                      |
|          | S Condividi con Skype               | 15/04/2025 12:29                     |
|          | 🥈 Modifica con Notepad++            |                                      |
| ~ Sei    | ArubaSign >                         |                                      |
| × *      | GoSign Desktop >                    | 11/04/2025 16:25                     |
| 4        | Aggiungi a Preferiti                | 11/04/2025 09:38                     |
| <u> </u> | 💊 CrowdStrike Falcon malware scan > | 10/04/2025 12:11                     |
|          | Estrai tutto                        | 10/04/2025 12:09<br>10/04/2025 10:57 |
|          | /-Zıp >                             | 10/04/2025 10:57                     |
|          | Apri con >                          | 09/04/2025 12:54                     |
| 1        | Dare accesso a >                    | 09/04/2025 12:52                     |
| 1        | Copia come percorso                 | 09/04/2025 12:44                     |
| ہے ا     | ੇ Condividi                         | 09/04/2025 11:40                     |
|          | Ripristina versioni precedenti      | 09/04/2025 11:00                     |

| Nome                 | <ul> <li>VItima modifica</li> </ul> | Тіро                              | Dimensione |  |
|----------------------|-------------------------------------|-----------------------------------|------------|--|
| ∨ Oggi               |                                     |                                   |            |  |
| 📒 licenses           | 12/06/2025 15:54                    | Cartella di file                  |            |  |
| 🚞 settings           | 12/06/2025 15:54                    | Cartella di file                  |            |  |
| 🛄 Win32              | 12/06/2025 15:54                    | 12/06/2025 15:54 Cartella di file |            |  |
| 🚞 xб4                | 12/06/2025 15:54                    | Cartella di file                  |            |  |
| ✓ Mese scorso        |                                     |                                   |            |  |
| DICOM                | 05/05/2025 11:59                    | Cartella di file                  |            |  |
|                      | 05/05/2025 11:59                    | File                              | 1.122 KB   |  |
| Molto tempo fa       |                                     |                                   |            |  |
| S Visualizzatore.bat | 21/01/2020 18:28                    | File batch Windows                | 1 KB       |  |
|                      |                                     |                                   |            |  |

#### Modalità di utilizzo – Stampare le immagini

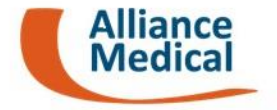

Nel caso in cui si voglia **stampare le immagini**, una volta aperto il visualizzatore (programma <u>Visualizzatore.bat)</u>, cliccare sul tasto <u>File</u> e successivamente il tasto <u>Print</u>:

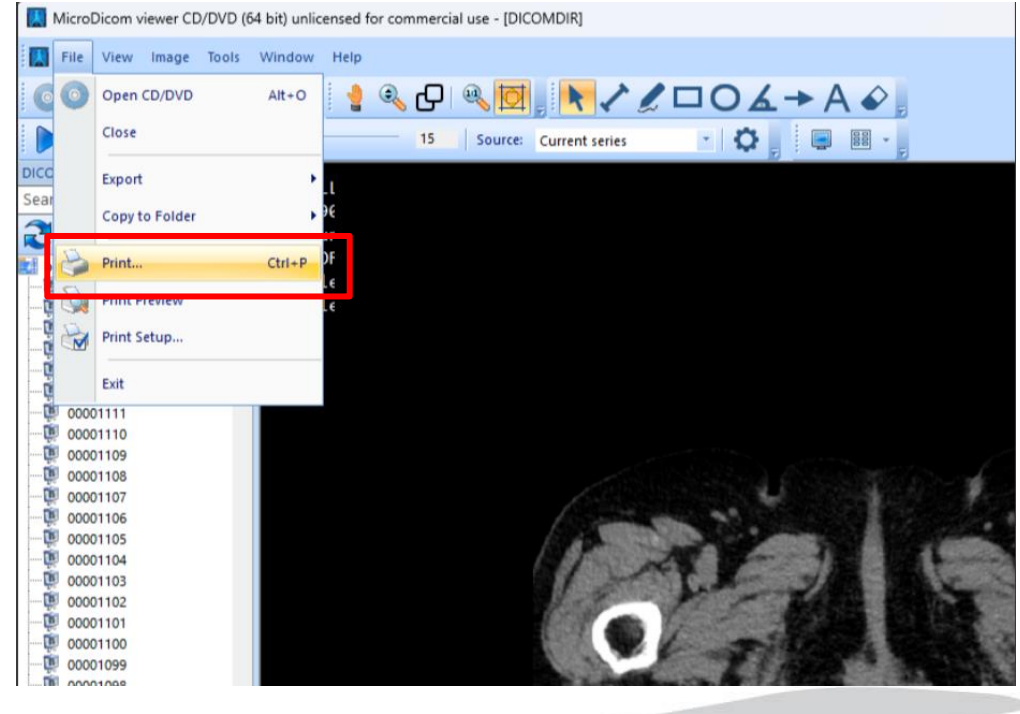

**IT Services** 

#### Modalità di utilizzo – Consultazione consensi

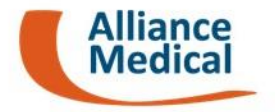

Dal menu iniziale selezionando l'icona 🤣 , come evidenziato in figura, trova i documenti sottoscritti con Firma Elettronica Avanzata (FEA) [es. documenti FEA, adesione portale, consensi privacy, etc. ]

|             |                  |                                       |                          |                                       | •                                                                                                    | PAZIENTE Test<br>Paziente | ? | •  |
|-------------|------------------|---------------------------------------|--------------------------|---------------------------------------|----------------------------------------------------------------------------------------------------|---------------------------|---|----|
| PAZIEI      |                  | ID Paziente<br>000-111-AAA-XXX        | Ŷ                        | PAZIENTE Test<br>10/04/1995 (29 anni) | Codice Fiscale AAABBB95D04F123A                                                                                                    | <b>I</b>                  |   |    |
| CONSEI      | NSI              |                                       |                          |                                       |                                                                                                    |                           |   |    |
| Area Filtri |                  |                                       |                          |                                       |                                                                                                    |                           |   | ~  |
| Azioni      | Data Documento 🔺 | Tipologia Documento                   |                          |                                       | Lista dei consensi presenti nel documento                                                                                                    |                           |   |    |
| ø           | 20/06/2025       | Consensi Privacy                      |                          |                                       | <ul> <li>Consenso alla FEA</li> <li>Consenso DSE: adesione</li> <li>Consenso DSE: recupero storico</li> <li>Consenso alla refertazione da remoto</li> <li>Consenso DSE: dati maggior tutela</li> </ul> |                           |   |    |
|             | 20/06/2025       | Richiesta Attivazione Portale TuoDos  | sier                     |                                       | Richiesta attivazione portale TuoDossier                                                                                                    | r                         |   |    |
| 0           | 20/06/2025       | Dichiarazione di Accettazione delle C | Condizioni di Servizio I | FEA                                   | Consenso all'utilizzo della Firma Elettron                                                                                                    | nica Avanzata             |   |    |
| 03/07/2     | 2025             |                                       | IT                       | Services                              |                                                                                                    |                           |   | 19 |

#### Modalità di utilizzo – Consultazione consensi

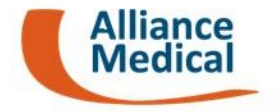

Selezionando l'icona 🖻 , in base alla tipologia di documento, potrà effettuare delle **azioni**, come ad esempio «*Visualizza*», «*Scarica*», «*Stampa*», etc.

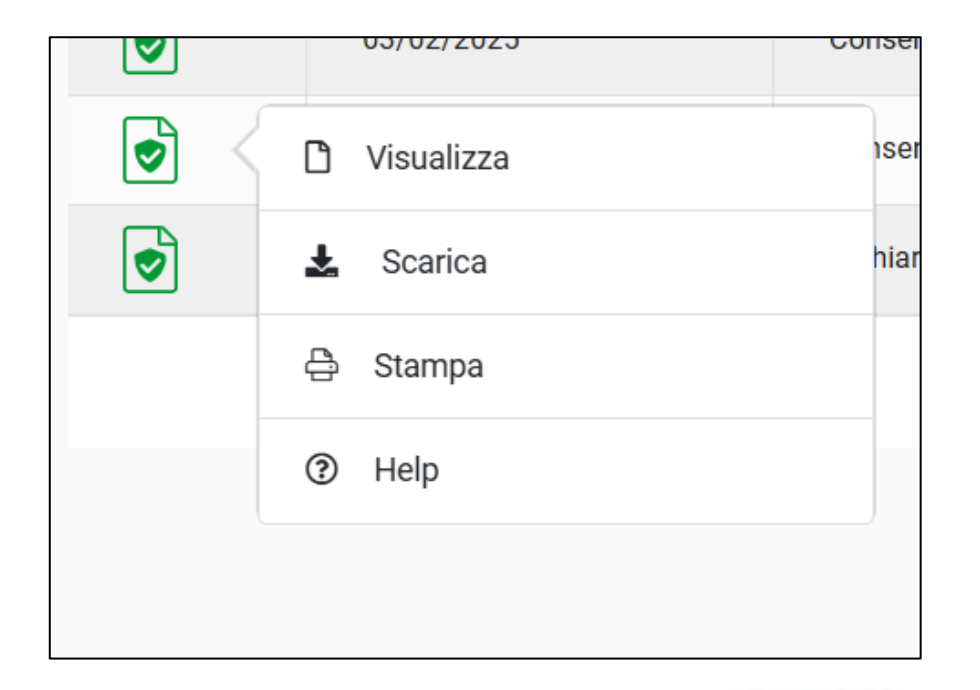

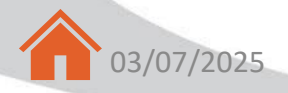

## Modalità di utilizzo – Profilo personale

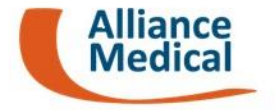

Per consultare i propri **dati personali** registrati nel portale e verificare i contatti (il <u>numero di</u> <u>telefono</u> e l'<u>e-mail</u>) associati al suo profilo è sufficiente premere sul <u>Nome Utente</u> presente nella barra superiore del portale:

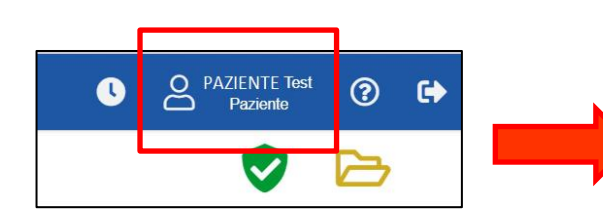

| PAZIENTE           |       | ID Paziente |  | ď |  | C<br>- |
|--------------------|-------|-------------|--|---|--|--------|
| PROFILO P          | ERSON | ALE         |  |   |  |        |
|                    |       |             |  |   |  |        |
| Dati Personali     |       |             |  |   |  |        |
| Nome               |       |             |  |   |  |        |
| PAZIENTE           |       |             |  |   |  |        |
| Cognome            |       |             |  |   |  |        |
| TEST               |       |             |  |   |  |        |
| Codice fiscale     |       |             |  |   |  |        |
| CFFTST99XX99F77    |       |             |  |   |  |        |
| Indirizzo e-mail   |       |             |  |   |  |        |
|                    |       |             |  |   |  |        |
| Numero di cellular | е     |             |  |   |  |        |
| *****46            |       |             |  |   |  |        |
|                    |       |             |  |   |  |        |

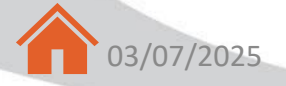

# Modalità di utilizzo – Richiesta assistenza

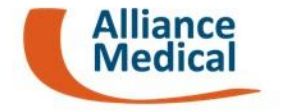

Per richiedere assistenza sul portale TuoDossier può cliccare sul tasto **Help** (affianco al Nome Utente) presente nella barra superiore del portale:

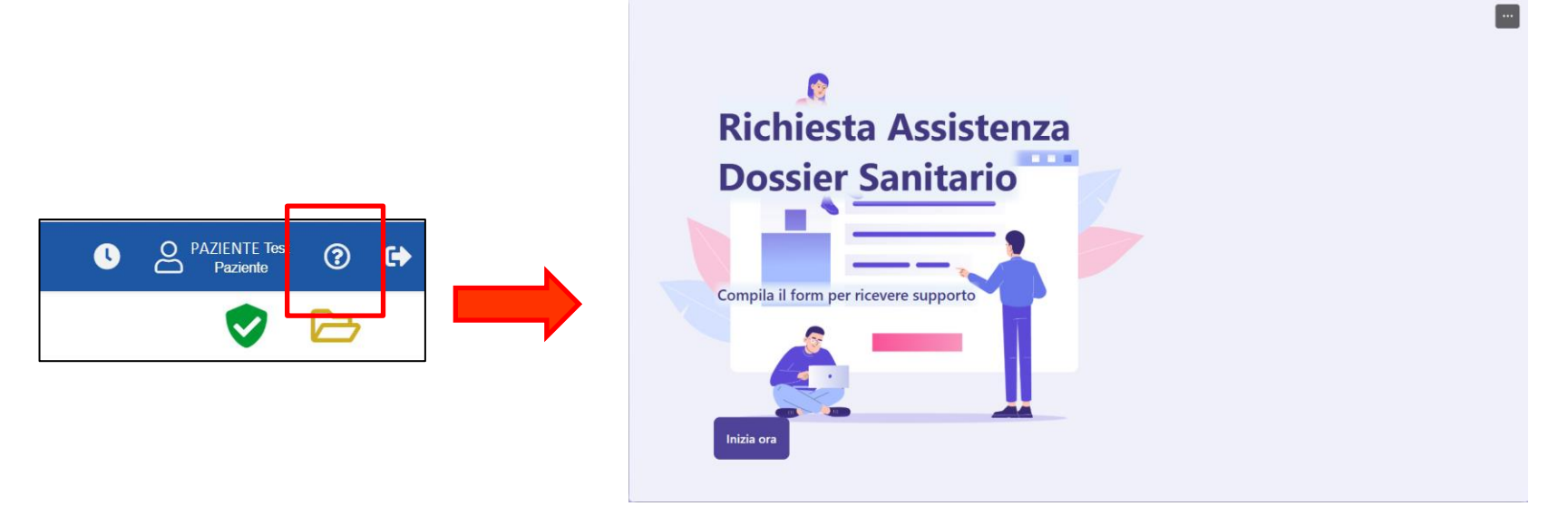

<u>N.B.:</u> In caso non si riceva l'SMS per accedere al portale o si necessitasse di assistenza aggiuntiva può richiedere supporto seguendo il seguente link: <u>https://forms.office.com/e/aZYsETPSsp</u>